# 【iOS版よりみちしわ】 新規ユーザー登録手順

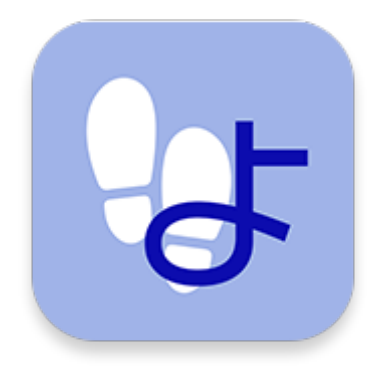

# よりみちしわの登録手順(1/18)

# よりみちしわをインストールします。 「AppStore」を起動し、検索エリアに「よりみちしわ」と入力して検索し、 「 💽 」アイコンをタップしてください。

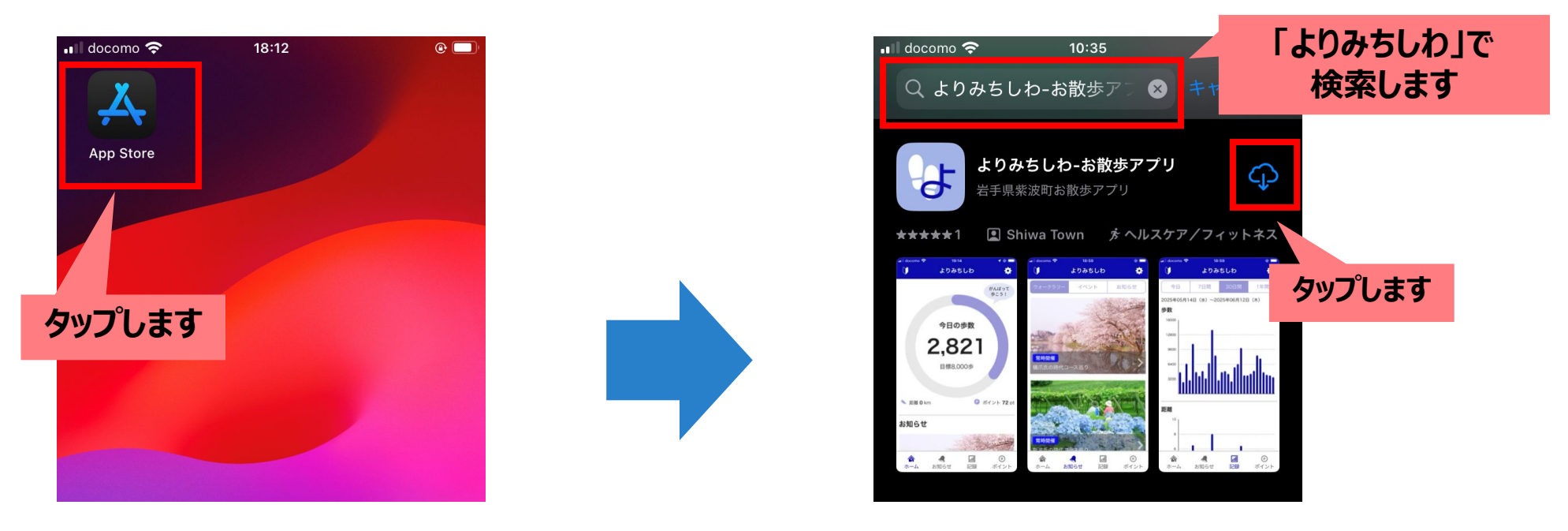

アプリのインストールが完了しましたら、 ホーム画面に表示される「よりみちしわ」をタップし、起動してください。 ユーザー登録を行います。

## よりみちしわの登録手順(2/18)

#### アプリを起動すると、通知許可のメッセージ画面が表示されます。 「許可」ボタンをタップします。

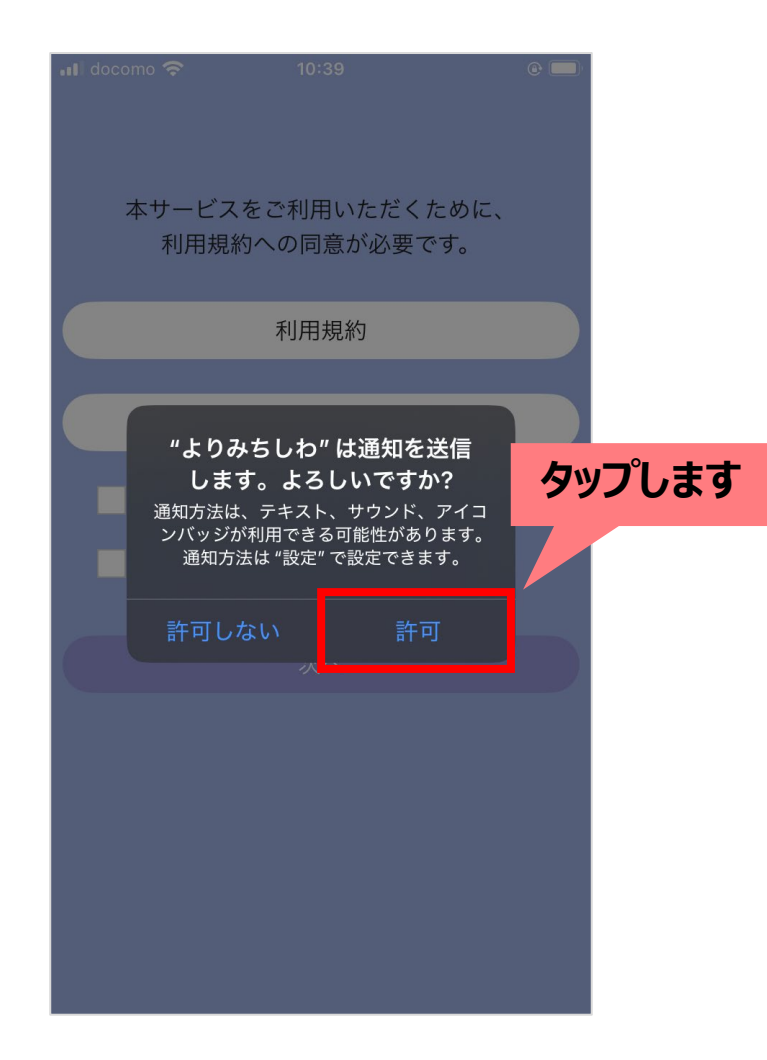

# よりみちしわの登録手順(3/18)

## 利用規約とプライバシーポリシーに同意する画面が表示されます。 ご確認いただいた後、2つのチェックボックスにチェックし、「次へ」ボタンをタップします。

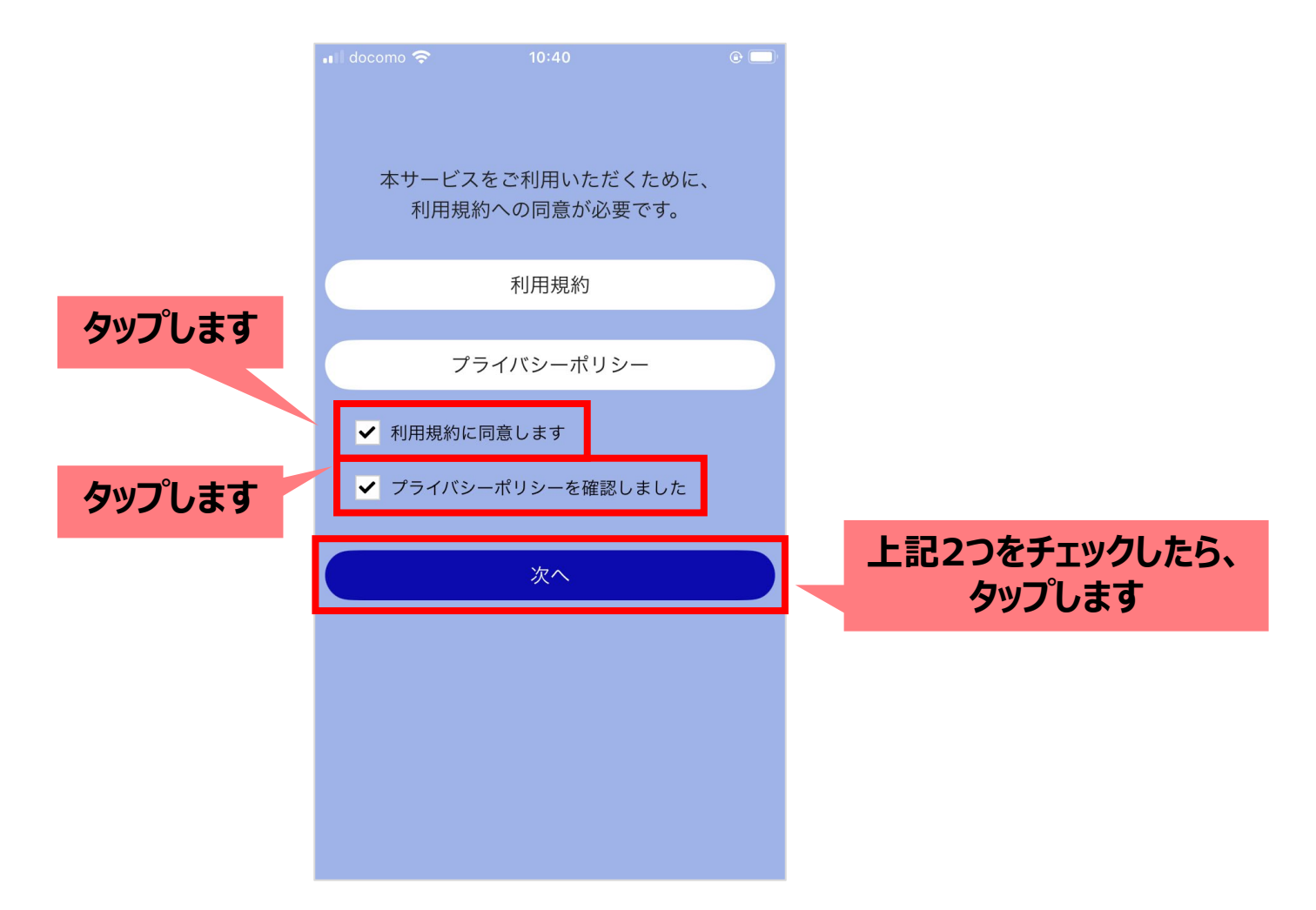

# よりみちしわの登録手順(4/18)

#### 次のような画面が表示されますので、「新規登録」ボタンをタップします。

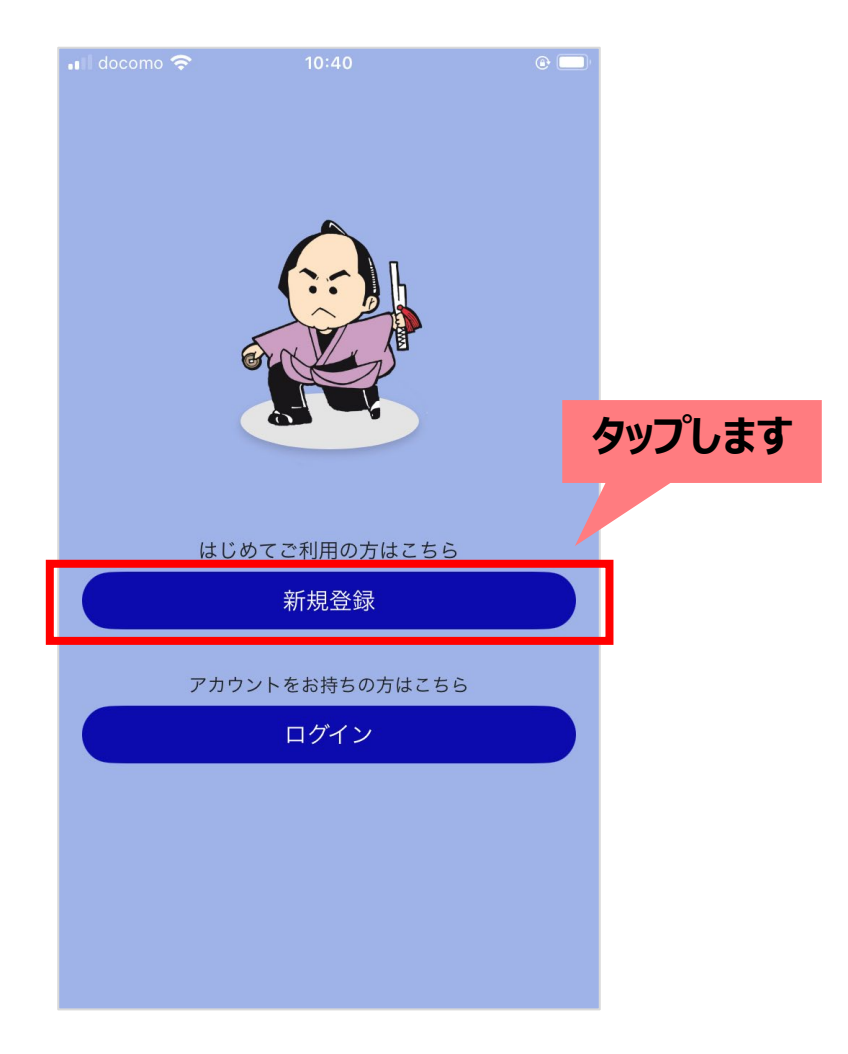

# よりみちしわの登録手順(5/18)

### 確認がとれるメールアドレス・パスワード・ニックネームをご入力ください(それ以外の項目は任意入力)。 入力後は「登録内容の確認へ」ボタンをタップします。

| ・III docomo < 10:40   |                 |
|-----------------------|-----------------|
| ユーザー情報の入力をお願いします。     | メールアドレス・パスワード・  |
| メールアドレス【必須】           | A&X/JU&3        |
| メールアドレスを入力            |                 |
| パスワード 【必須】            |                 |
| 半角・英数字混在8~16文字を入力     |                 |
| ニックネーム【必須】            |                 |
| 3~20文字を入力             |                 |
| 性別                    |                 |
| $\sim \sim \sim \sim$ |                 |
|                       |                 |
|                       |                 |
| 登録内容の確認へ              |                 |
| ログインはこちら              | 入力したら<br>タップします |

# よりみちしわの登録手順(6/18)

# 表示された内容に問題なければ、 「登録する」ボタンをタップしてください。

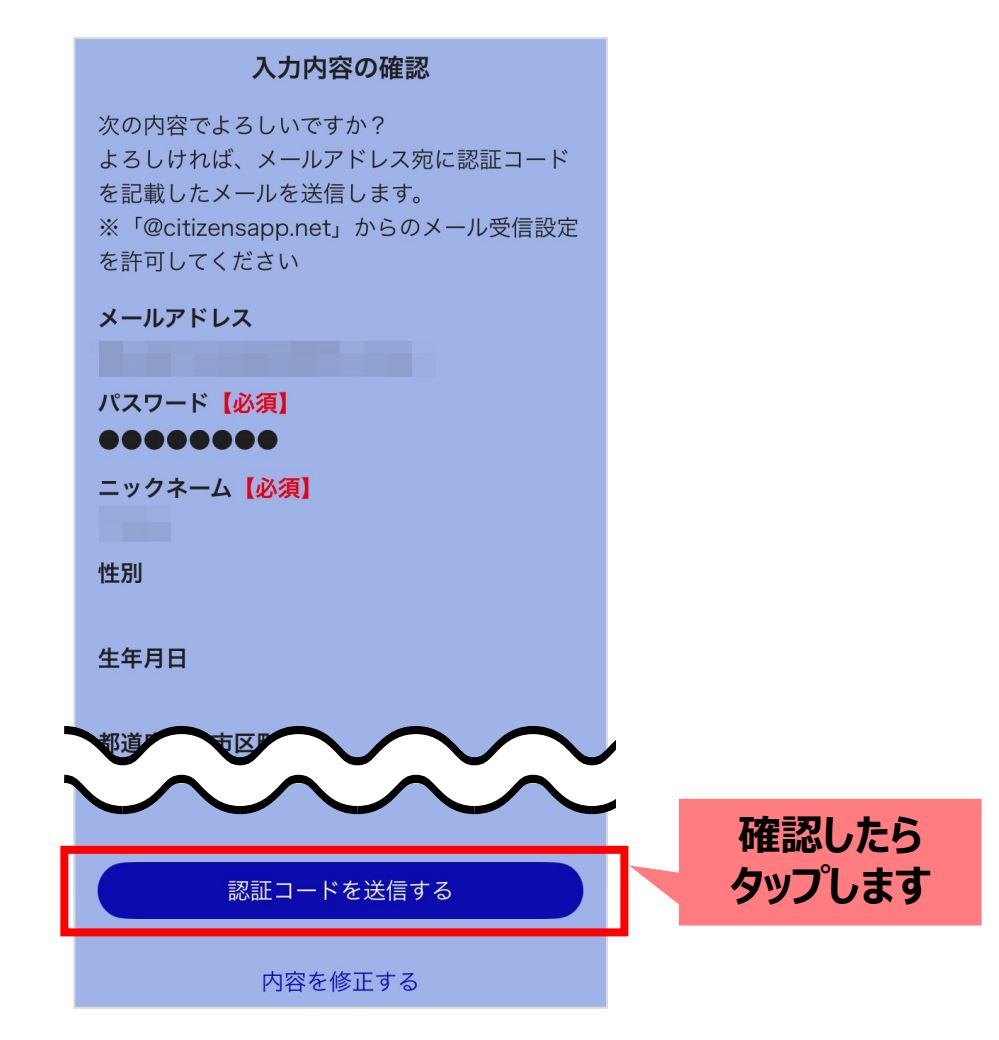

# よりみちしわの登録手順(7/18)

#### ご入力いただいたメールアドレス宛に認証メールが送信されます。 メールアプリを起動し、受信箱(受信トレイ/受信ボックス)を開きます。

# 【メールアプリ】の一例

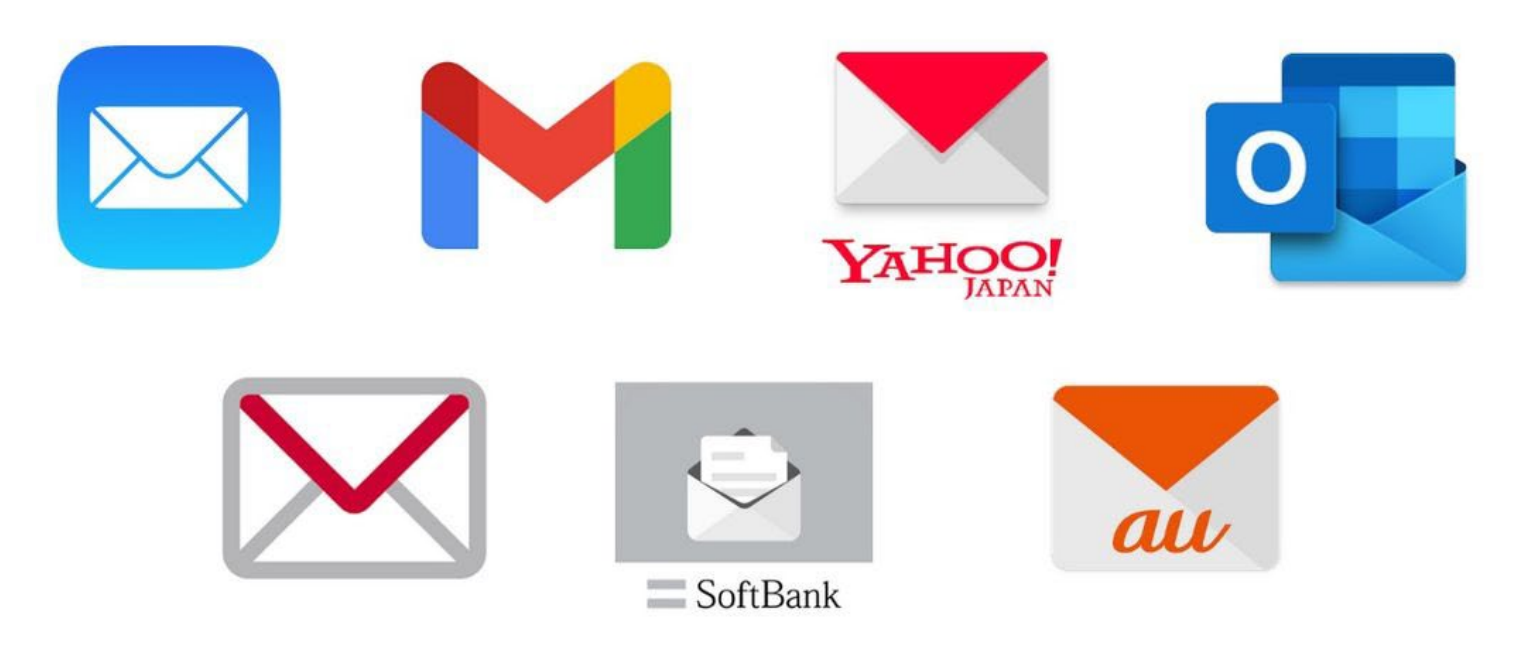

# よりみちしわの登録手順(8/18)

# 届いたメール本文に記載されています 「数字6桁」の認証コードを確認し、メモします。

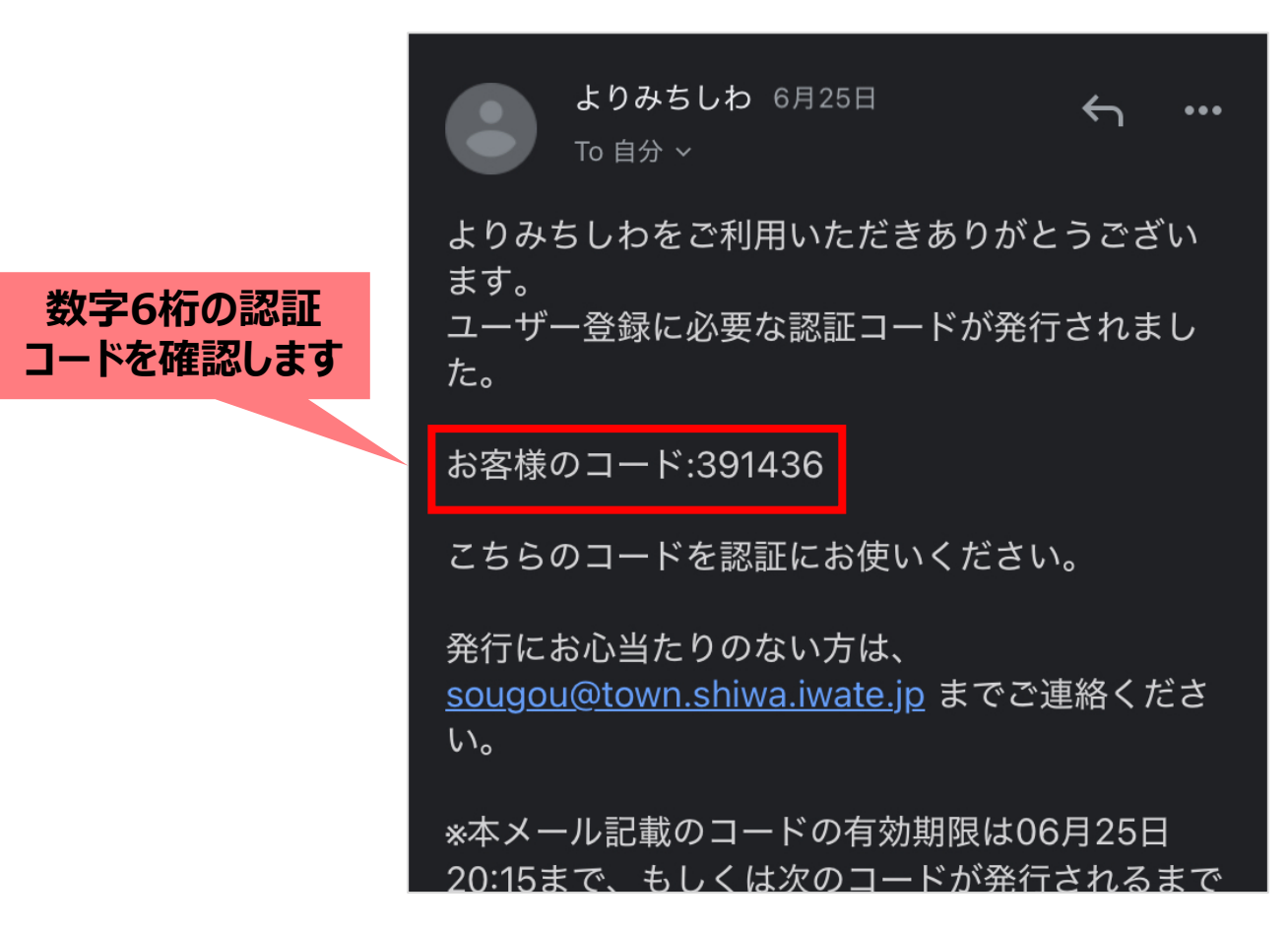

※メールが届かない場合は、「@citizensapp.net」からのメール受信設定を許可してください。

# よりみちしわの登録手順(9/18)

#### 「よりみちしわ」アプリを起動します。

#### メールに記載の「数字6桁」の認証コードを入力したら、「認証する」ボタンをタップします。

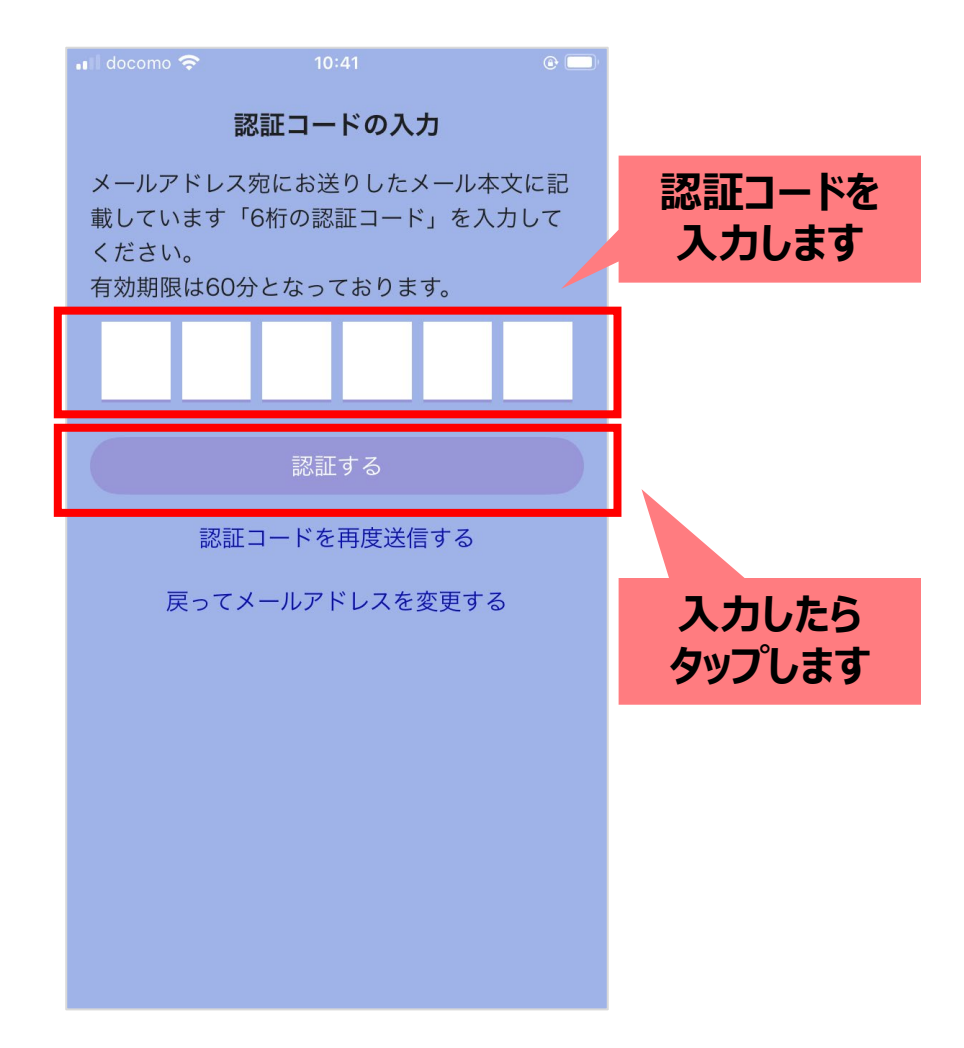

## よりみちしわの登録手順(10/18)

## お散歩に関する設定ページが表示されます。 「ヘルスケアと連携」ボタンをタップしてください。

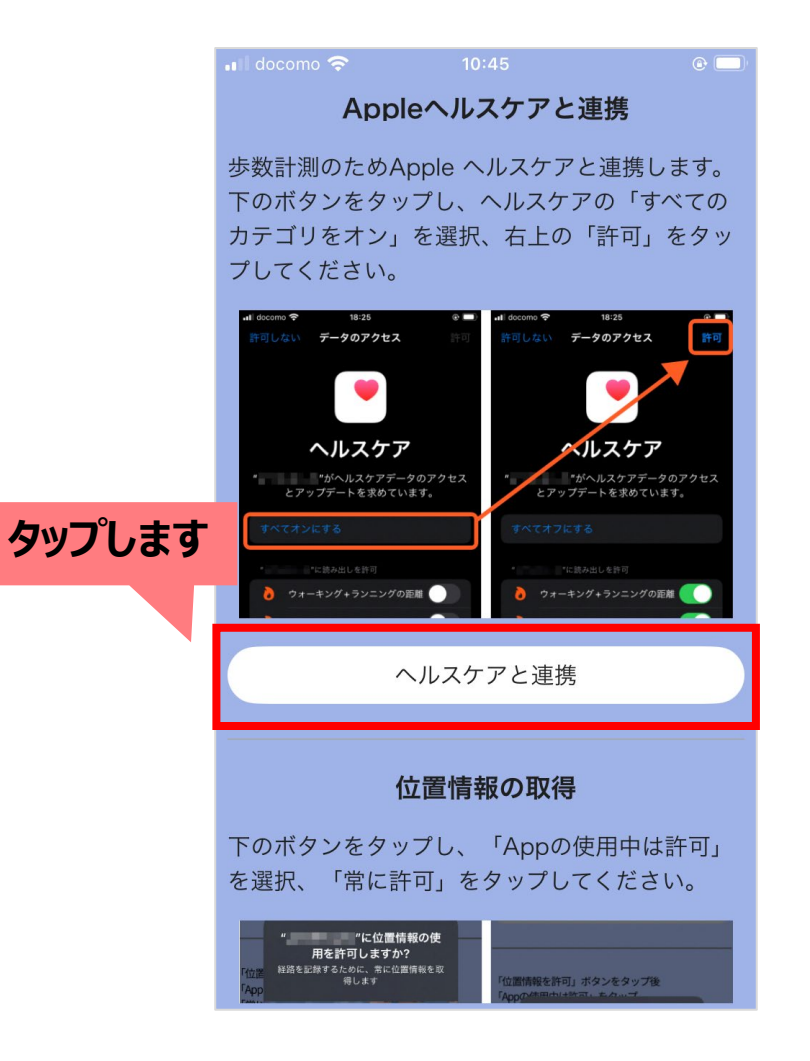

## よりみちしわの登録手順(11/18)

### ヘルスケアへのアクセス許可が求められますので、 「許可」をタップします。

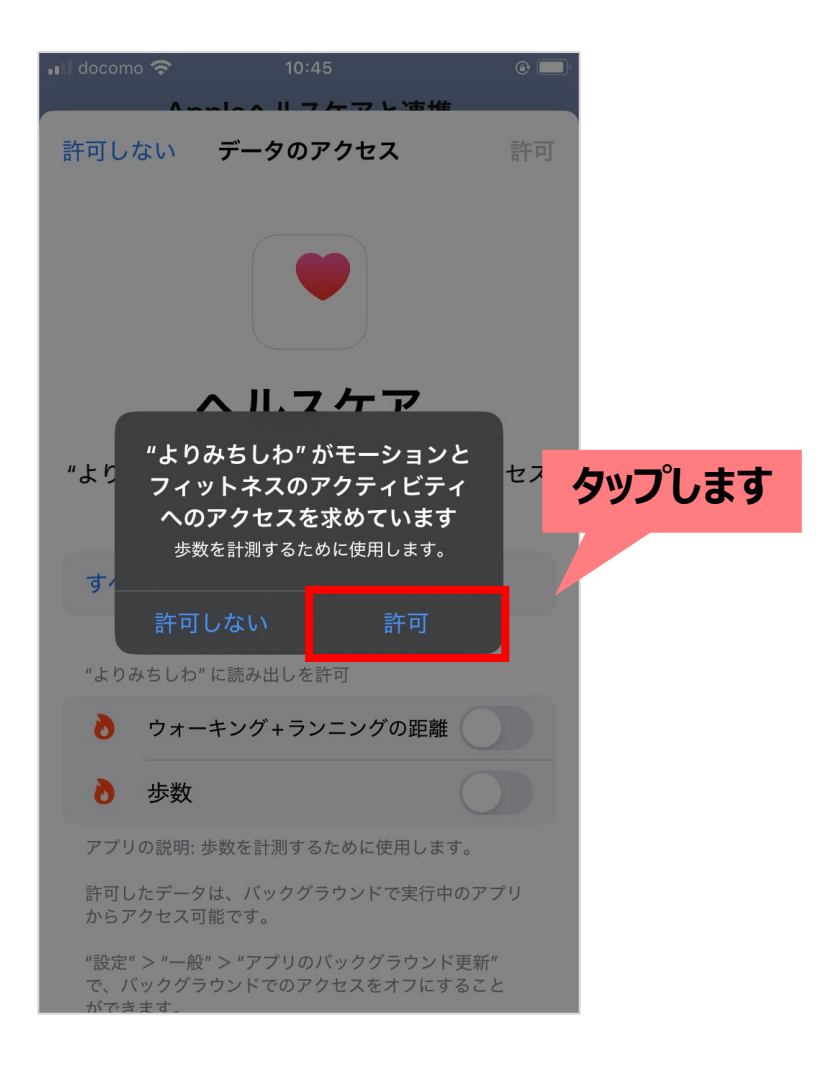

# よりみちしわの登録手順(12/18)

# ヘルスケアの設定画面が表示されます。 「すべてオンにする」をタップ後、右上にある「許可」をタップします。

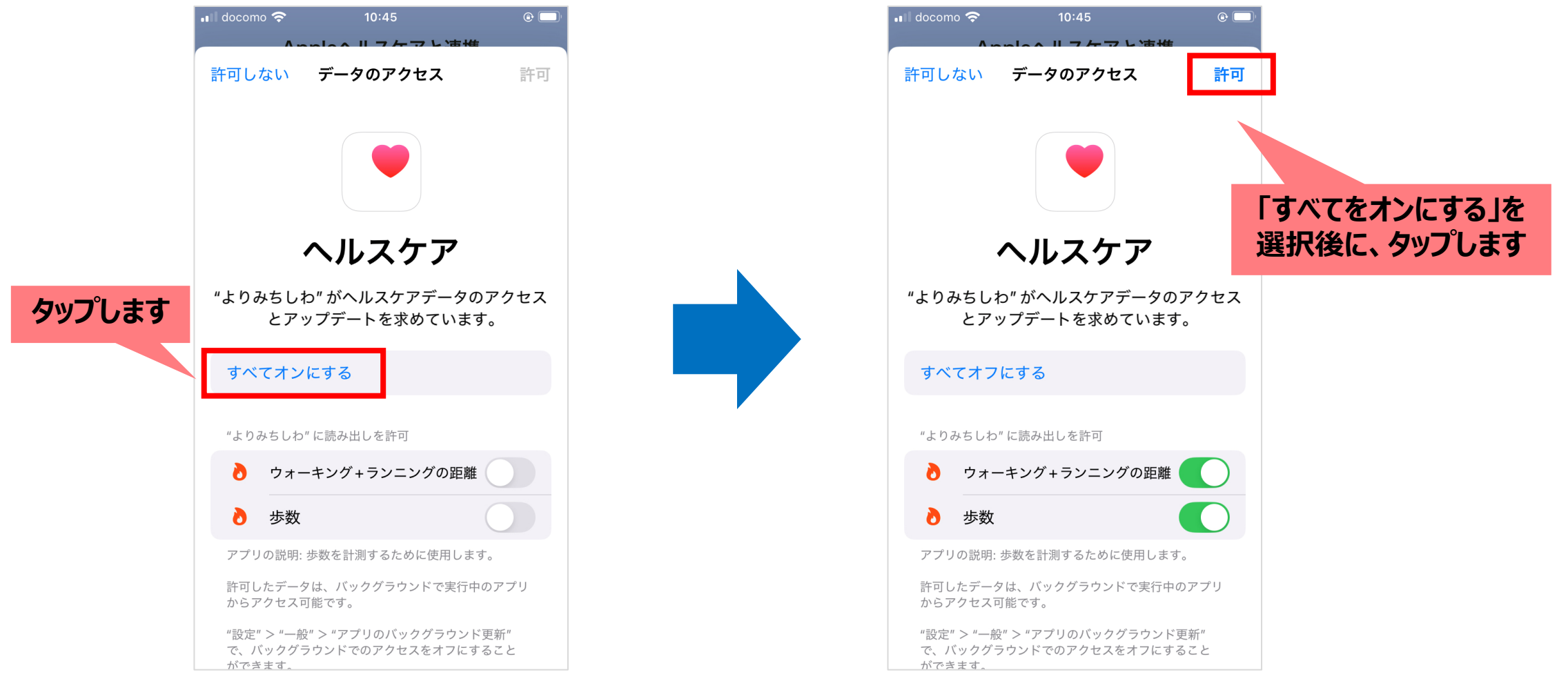

## よりみちしわの登録手順(13/18)

# ヘルスケアとの連携を設定しました。 「閉じる」ボタンをタップします。

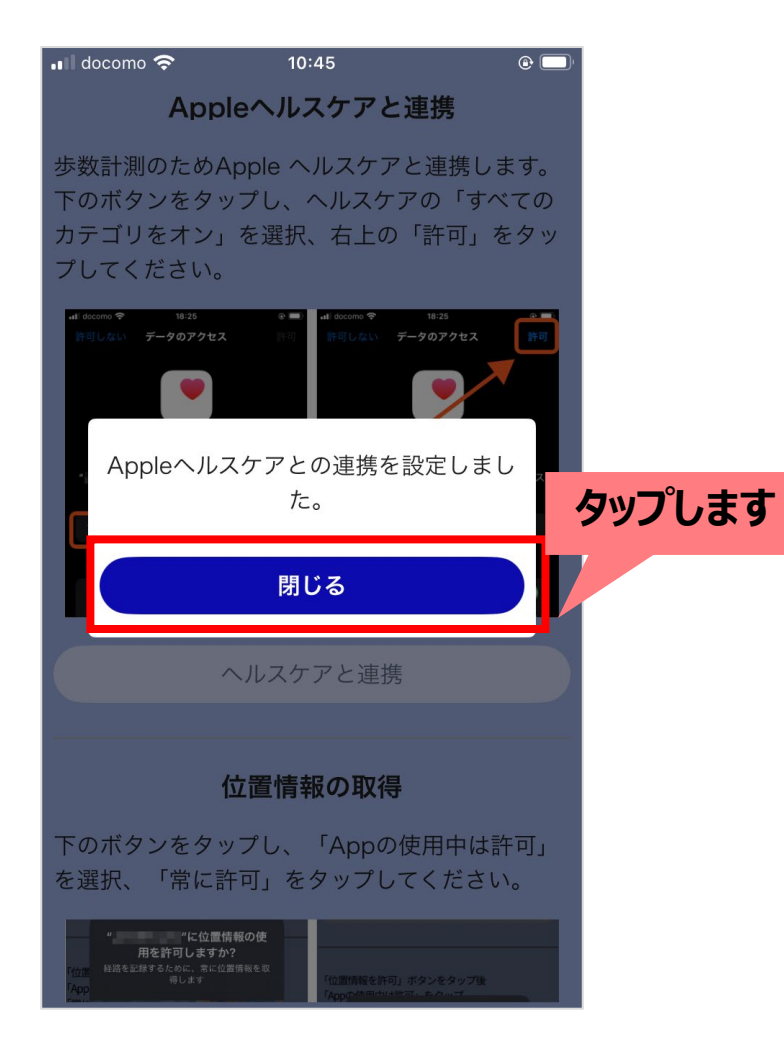

## よりみちしわの登録手順(14/18)

#### 画面を下にスクロールし、「位置情報を許可」ボタンをタップします。

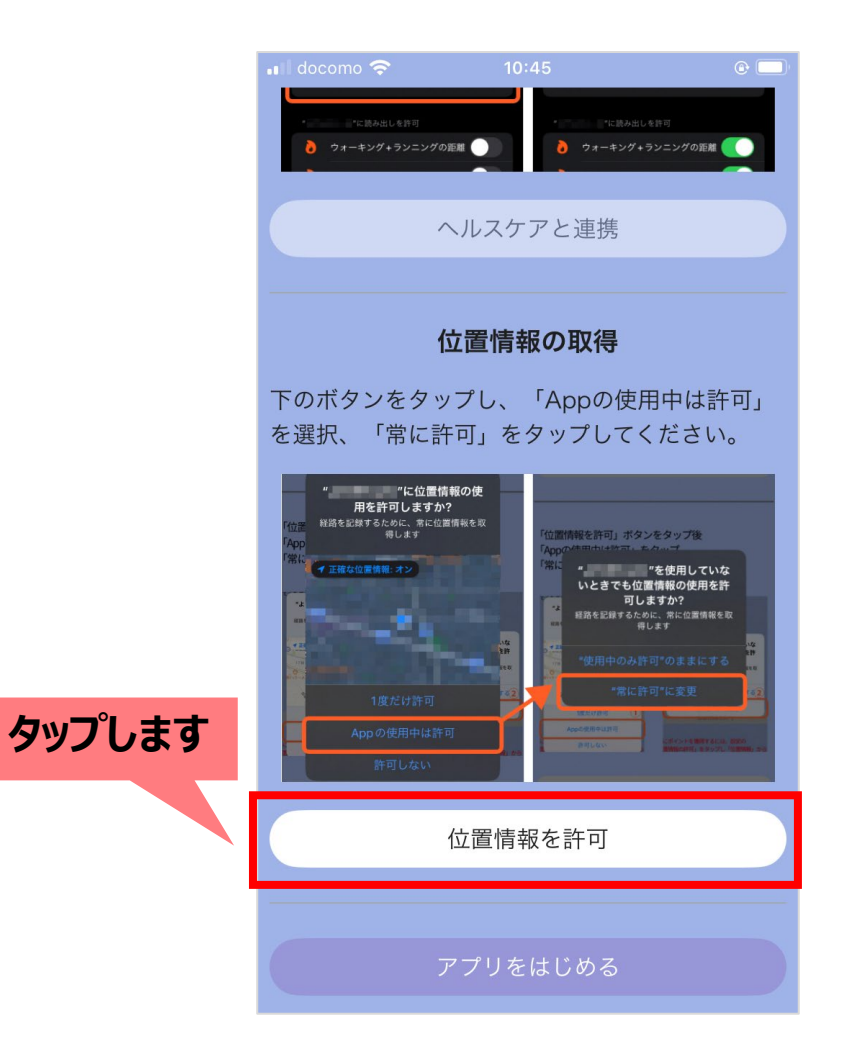

## よりみちしわの登録手順(15/18)

#### 位置情報に関する説明が表示されますので「理解しました」ボタンをタップ後、 「アプリの使用中は許可」ボタンをタップします。

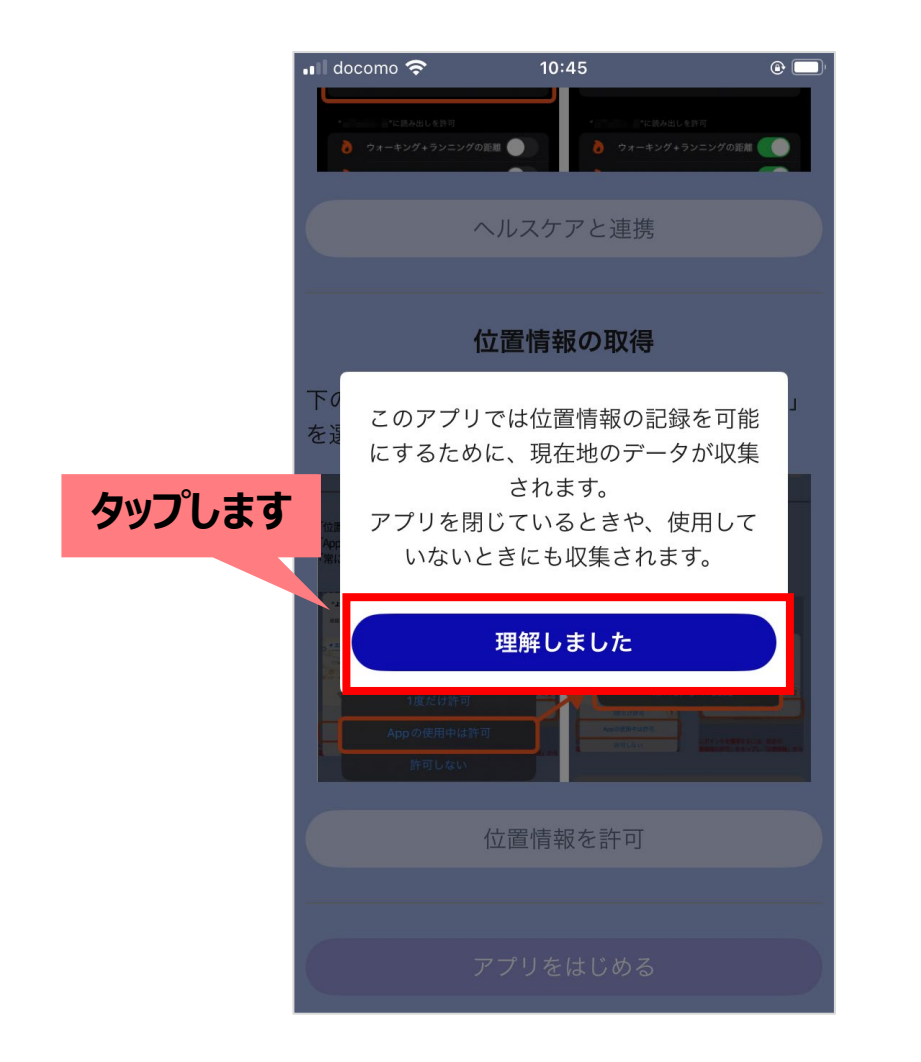

![](_page_15_Picture_3.jpeg)

## よりみちしわの登録手順(16/18)

## 再度メッセージが表示されますので「"常に許可"に変更」ボタンをタップ後、 「閉じる」ボタンをタップします。

![](_page_16_Picture_2.jpeg)

![](_page_16_Picture_3.jpeg)

# よりみちしわの登録手順(17/18)

#### 最下部にある「アプリをはじめる」ボタンをタップします。

![](_page_17_Picture_2.jpeg)

## よりみちしわの登録手順(18/18)

ホーム画面が表示されます。 以上で登録は完了です。

![](_page_18_Picture_2.jpeg)